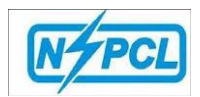

# Contract e-Payment Process (CePP)

## Open the NSPCL Portal.

https://cibip.nspclsrijan.co.in:50200/irj/portal

Log in to Portal.

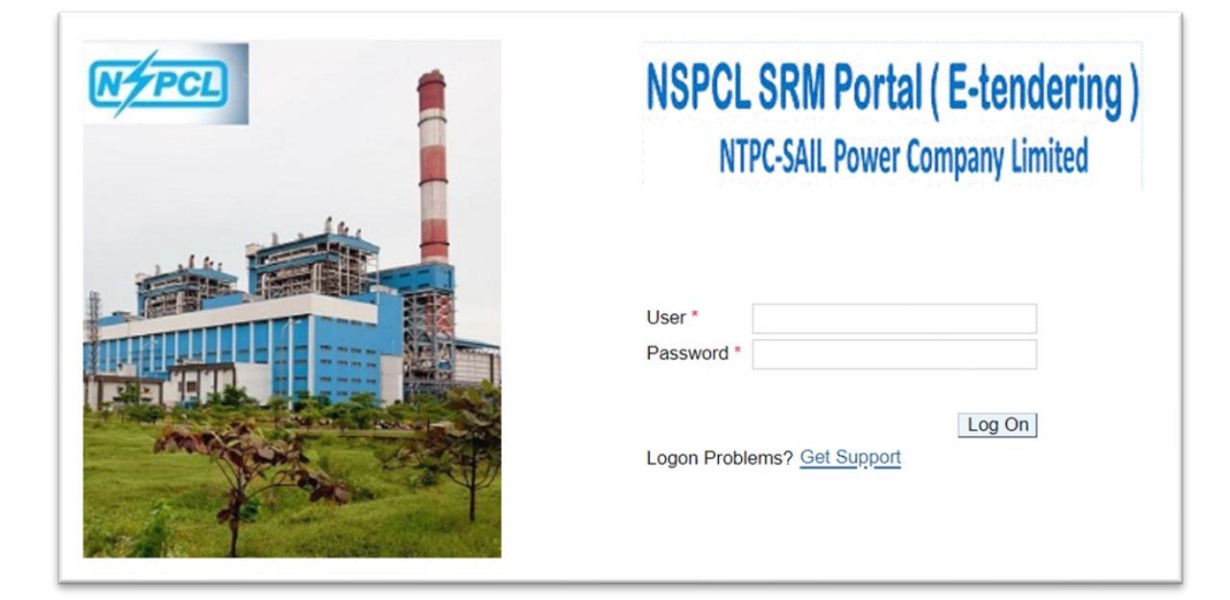

Click on E-payment System—Contract E-Payment System (Services)

| Ð            | Ð                       |                                         |          |
|--------------|-------------------------|-----------------------------------------|----------|
| Home         | RFx and Auctions        | E-Payment System                        |          |
| ods E-Paymer | nt System (Material Pro | curement) Contract E-Payment System (Se | ervices) |
| yment System | > Contract E-Payme      | ent System (Services)                   | _        |

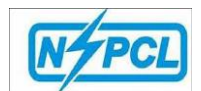

## New Record creation.

### Please click on Create.

| 🖙 eContract Invoicing                 | ×                    |                         |                |            |                    |                       |                      |                        |
|---------------------------------------|----------------------|-------------------------|----------------|------------|--------------------|-----------------------|----------------------|------------------------|
| Create E dit Display Delete           |                      |                         |                |            |                    |                       |                      |                        |
| Overview                              |                      |                         |                |            |                    |                       |                      |                        |
| View: [Standard View] View            | rsion Export         |                         |                |            |                    |                       |                      | 2                      |
| Contract elnvoice Reference No Invoic | ce No. Invoice Date  | Bill Status Description | Invoice Amount | Purch.doc. | Plant              | Bill Type Description | Bill Submission Date | Bill Resubmission Date |
| 2023000013 TEST                       | 18102023 18.10.2023  | Submitted               | 1,000.00       | 4100002165 | 1130 (Bhilai PP 3) | Running RA Bills      | 18.10.2023           |                        |
| 2023000014 TEST                       | 1810201-1 18.10.2023 | Released By Creator     | 1,100.00       | 4100002165 | 1130 (Bhilai PP 3) | Running RA Bills      | 18.10.2023           |                        |
| 2023000015 TEST                       | 19.10.2023           | Submitted               | 1,500.00       | 4100002165 | 1130 (Bhilai PP 3) | Final RA Bills        | 19.10.2023           | Ξ                      |

## The below Screen will be available.

| 🛛 eContract I     | Invoicing       | >                 |                   |               |                                                  |                  |  |
|-------------------|-----------------|-------------------|-------------------|---------------|--------------------------------------------------|------------------|--|
| Back              |                 |                   |                   |               |                                                  |                  |  |
|                   |                 |                   |                   |               |                                                  |                  |  |
|                   |                 |                   |                   |               |                                                  |                  |  |
| Vendor Detail     | S               |                   |                   |               |                                                  |                  |  |
| ١                 | /endor Code:    | 110000036         |                   |               |                                                  |                  |  |
|                   | Bill Type:      |                   | ~                 |               |                                                  |                  |  |
| Vendor Inve       | oice Number:    |                   |                   |               | Character restriction upto 2                     | 25.              |  |
| Vendor            | Invoice Date:   |                   | 1                 |               |                                                  |                  |  |
| Vendor Bill amoun | t(Incl.Taxes):  |                   | 0.00              |               |                                                  |                  |  |
| Purchas           | se Order No.:   |                   |                   |               |                                                  |                  |  |
| E-I               | Mail Address:   | agile123@gmai     | .com              |               | Only 1 Email ID Allowed                          |                  |  |
|                   | Plant:          |                   |                   |               | <ul> <li>Location where the bill to b</li> </ul> | e submitted.     |  |
| Con               | tact Number:    |                   |                   |               |                                                  |                  |  |
|                   |                 |                   |                   |               |                                                  |                  |  |
|                   | _               |                   |                   |               |                                                  |                  |  |
|                   | Remarks:        |                   |                   |               |                                                  |                  |  |
| Submit Docur      | nents           |                   |                   |               |                                                  |                  |  |
|                   | Bro             | wse Characte      | er restrictions u | pto 50.       |                                                  |                  |  |
| 👌 Upload File     |                 | Please v          | erify files by do | wnloading the | m from display tab after submit                  | ting.            |  |
|                   |                 |                   |                   |               |                                                  |                  |  |
| Uploaded Dod      | uments          |                   |                   |               |                                                  |                  |  |
| File Name         | File Type       | Document Type     |                   |               |                                                  |                  |  |
|                   |                 |                   |                   |               |                                                  |                  |  |
|                   |                 |                   |                   |               |                                                  |                  |  |
|                   |                 |                   |                   |               |                                                  |                  |  |
|                   |                 |                   |                   |               |                                                  |                  |  |
|                   |                 |                   |                   |               |                                                  |                  |  |
| Delete            |                 |                   |                   |               |                                                  |                  |  |
| Declaration       |                 |                   |                   |               |                                                  |                  |  |
| Declaration       |                 |                   |                   |               |                                                  |                  |  |
| I hereby declar   | e that the info | rmation furnished | above is true, c  | complete, and | correct to the best of my knowledge              | edge and belief. |  |
| Gounit            |                 |                   |                   |               |                                                  |                  |  |
|                   |                 |                   |                   |               |                                                  |                  |  |

2

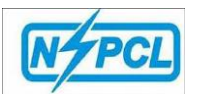

- Select Bill Type-Running RA Bill or Finale RA Bill
- > Vendor Invoice Number Add Supplier Invoice number.
- Vendor Invoice Date- Select the Invoice Date (Invoice date should Be Todays or Past date, no future date allowed)
- Vendor Bill Amount (Inc Tax)- Add Invoice Amount
- Purchase order No- Add PO number.
- Email Address System will show the supplier email Address from NSPCL database, If You want to change it then you can remove and add new one. Only 1 Email address allowed.
- Plant-Select correct plant from List.

| 1110 (NSPCL Corporate)              |
|-------------------------------------|
| 1120 (Bhilai PP 2)                  |
| 1130 (Bhilai PP 3)                  |
| 1135 (Bhilai Floating Solar Power)  |
| 1140 (Rourkela PP2)                 |
| 1150 (Durgapur PP2)                 |
| 1160 (Rourkela PP2 Expansion)       |
| 1170 (Durgapur PP3 Expansion)       |
| 1180 (Salem Power Plant)            |
| 1190 (Salem Solar PV Power Project) |
|                                     |

- Contact Number-Add contact number.
- > Remark-Add Remark if anything needs to be conveyed to NSPCL team.
- Submit Document Attach the required document.

Uploading of Invoice doc is mandatory to Submit the request.

Below is the doc category available, please add the required doc as per category.

Invoice docs Safety docs PF challans ESIC challans HR Clearance Agreement received form C&M Dept Miscellaneous docs

#### Declaration

I hereby declare that the information furnished above is true, complete, and correct to the best of my knowledge and belief.

 Submit

Once Request is submitted the details are available queue a per below screen.

Supplier can view the request status under Bill status description Tab.

| PCL                                                                                     |                                               |                                        |                                               |                                  |                                        |                                                                |                                    |                                        |                        |
|-----------------------------------------------------------------------------------------|-----------------------------------------------|----------------------------------------|-----------------------------------------------|----------------------------------|----------------------------------------|----------------------------------------------------------------|------------------------------------|----------------------------------------|------------------------|
|                                                                                         |                                               |                                        |                                               |                                  |                                        |                                                                |                                    |                                        |                        |
|                                                                                         |                                               |                                        |                                               |                                  |                                        |                                                                |                                    |                                        |                        |
| 7                                                                                       |                                               |                                        |                                               |                                  |                                        |                                                                |                                    |                                        | Search:                |
| ck Forward + History Favorites                                                          | Personalize View Help                         |                                        |                                               |                                  |                                        |                                                                |                                    |                                        |                        |
|                                                                                         |                                               |                                        |                                               |                                  |                                        |                                                                |                                    |                                        |                        |
| E E                                                                                     |                                               |                                        |                                               |                                  |                                        |                                                                |                                    |                                        |                        |
| Home RFx and Auctions                                                                   | E-Payment System                              |                                        |                                               |                                  |                                        |                                                                |                                    |                                        |                        |
| E Daumant Custom (Matadal Daam                                                          | Contract E D                                  | and Constant                           | (Familian)                                    |                                  |                                        |                                                                |                                    |                                        |                        |
| s E-Payment System (Material Proct                                                      | Sustem (Services)                             | syment System                          | (Services)                                    |                                  |                                        |                                                                |                                    |                                        |                        |
| iem System > Consact E-r aymen                                                          | System (Services)                             |                                        |                                               |                                  |                                        |                                                                |                                    |                                        |                        |
| aata Edit Dienlav Dalata                                                                |                                               |                                        |                                               |                                  |                                        |                                                                |                                    |                                        |                        |
| eate Cuit Display Delete                                                                |                                               |                                        |                                               |                                  |                                        |                                                                |                                    |                                        |                        |
| Overview                                                                                |                                               |                                        |                                               |                                  |                                        |                                                                |                                    |                                        |                        |
|                                                                                         | Print Version Export                          |                                        |                                               |                                  |                                        |                                                                |                                    |                                        | 0.                     |
| Man [Standard View]                                                                     | Fine version Export a                         |                                        |                                               |                                  |                                        |                                                                |                                    |                                        | CP                     |
| View: [Standard View]                                                                   |                                               | Invoice Date                           | Bill Status Description                       | Invoice Amount                   | Purch.doc.                             | Plant                                                          | Bill Type Description              | Bill Submission Date                   | Bill Resubmission Date |
| View: [Standard View]                                                                   | Invoice No.                                   |                                        |                                               |                                  |                                        | a state of the state of the state of the                       | Durania - DA Dilla                 |                                        |                        |
| View: [[Standard View] • ]<br>Contract elnvoice Reference No<br>2023000013              | Invoice No.<br>TEST18102023                   | 18.10.2023                             | Submitted                                     | 1,000.00                         | 4100002165                             | 1130 (Bhilai PP 3)                                             | Running RA Bills                   | 18.10.2023                             |                        |
| View: [Standard View]  Contract elnvoice Reference No 2023000013 2023000014             | Invoice No.<br>TEST18102023<br>TEST1810201-1  | 18.10.2023<br>18.10.2023               | Submitted<br>Released By Creator              | 1,000.00                         | 4100002165                             | 1130 (Bhilai PP 3)<br>1130 (Bhilai PP 3)                       | Running RA Bills                   | 18 10 2023<br>18 10 2023               |                        |
| View: [[Standard View]  Contract elnvoice Reference No 2023000013 2023000014 2023000015 | TEST18102023<br>TEST1810201-1<br>TEST19102023 | 18.10.2023<br>18.10.2023<br>19.10.2023 | Submitted<br>Released By Creator<br>Submitted | 1,000.00<br>1,100.00<br>1,500.00 | 4100002165<br>4100002165<br>4100002165 | 1130 (Bhilai PP 3)<br>1130 (Bhilai PP 3)<br>1130 (Bhilai PP 3) | Running RA Bills<br>Final RA Bills | 18.10.2023<br>18.10.2023<br>19.10.2023 |                        |

## Who can raise bills??

Invoicing party can raise the bill and in absence of invoicing party the original vendor can raise the bill. Please refer to the purchase order copy, Page No 2.

Enclosures

COPY TO: VENDOR/ DUPLICATE/ OFFICE/FINANCE/INDENTOR/ OTHERS

Vendor :1200002367 M/s P K TRIPATHI ELECT ENGG WORKS NH-2B-457 VINDHYA NAGAR

, Madhya Pradesh-486886, India Tel No.: 08982163445

Invoicing Party :1200002601 M/s P.K. Tripathi Elect. Engg. Works ii/247,JME colony Shaktinagar Uttar Pradesh-231222, India Tel No.: 9450321908 GSTN No. :09AAGFP1646K1ZY

PAN No. : AAGFP1646K